### Live**Action**

# LiveWire Omnipeek Two-Factor Authentication (2FA)

QUICK GUIDE

# LiveWire Omnipeek Two-Factor Authentication (2FA)

LiveWire Omnipeek supports Two-Factor Authentication (2FA). You must first enable two-factor authentication in LiveWire Omnipeek, and then use an authenticator app (Google Authenticator, Microsoft Authenticator, Authy, Authy Desktop, 1Password, and more) to obtain a two-factor authenticator code to log into Omnipeek.

#### Enabling 2FA in LiveWire Omnipeek

In LiveWire Omnipeek, you enable 2FA via the Configure Engine window.

1. From the Omnipeek *Home* screen, click **Configure Engine**.

| EliveAction Omnipeek® 🎄 🔹 admin 🖞                                                                                                    |                                                  |                                                        |
|----------------------------------------------------------------------------------------------------|--------------------------------------------------|--------------------------------------------------------|
| Engines / Capture Engine / Home                                                                                                    |                                                  |                                                        |
| Home Captures Forensics Files Forensic S                                                                                                    | earches Events Adapters Settings Admin           |                                                        |
| NAME Capture Engine<br>HOST NAME livepca-rodel-1<br>ADDRESS 10.4.100.151<br>USER admin<br>ENGINE TYPE LiveWire Virtual<br>VERSION 23.1.1 (build 23.1.1.10)<br>ENGINE LOCAL TIME 5/09/2023 11:57:52<br>TIME ZONE GMT-07:00<br>UPTIME 4d 2:47:34<br>OPERATING SYSTEM Ubuntu 20.04.6 LTS<br>MEMORY 16,008 MB Total Phys; 14,600<br>CPU TYPE Intel(R) Xeon(R) CPU X5660<br>CPU COUNT 8<br>DATA FOLDER /var/lib/omni/data/<br>CAPTURE STORAGE | 3 MB Avail Phys<br>@ 2.80GHz<br>tal; 80 GB Avail | Configure Engine<br>Configure System<br>Update License |
| O                                                                                                    | 10                                               | <b>14</b>                                              |
|                                                                                                    | 80<br>EVENTS                                     |                                                        |
|                                                                                                    | SETTINGS                                         |                                                        |
| 109<br>FILTERS                                                                                                    | 29<br>graphs                                     | 60<br>ALARMS                                           |
| 1<br>NOTIFICATIONS                                                                                                    | O<br>PROTOCOL TRANSLATIONS                       | 33,865                                                 |

2. Select Enable two-factor authentication and click Apply.

|                       | mnipeek*                                                                                     |        | <b>\$</b> - | å admin |
|-----------------------|----------------------------------------------------------------------------------------------|--------|-------------|---------|
| lome Captures Forensi | cs Files Forensic Searches Events Adapters Settings Admin                                    |        |             |         |
|                       | Engine API Tokens                                                                            |        |             |         |
| ENGINE                |                                                                                              |        |             |         |
| General               |                                                                                              |        |             | ~       |
| NAME                  | Capture Engine                                                                               |        |             |         |
| IP ADDRESS            | Any address                                                                                  | ~      |             |         |
| PORT                  | Choose the IP address used with Omnipeek 6367                                                |        |             |         |
| MAX CONNECTIONS       | 100                                                                                          |        |             |         |
|                       | Enable auto discovery                                                                        |        |             |         |
|                       | Automatically restart captures                                                               |        |             |         |
| DATA FOLDER           | /var/lib/omni/data/                                                                          | Browse |             |         |
| LOG MAX               | 200000                                                                                       |        |             |         |
| LOG ADJUST            | 100000                                                                                       |        |             |         |
| Security              |                                                                                              |        |             | ~       |
|                       | <ul> <li>Enable OS authentication only</li> <li>Enable third-party authentication</li> </ul> |        |             |         |
|                       | Enable two-factor authentication                                                             |        |             |         |
|                       | Send audit log messages to syslog                                                            |        |             |         |
|                       |                                                                                              |        |             | Close   |

**Important!** Two-factor authentication applies to all users and all authentication methods. If 2FA is enabled, all users will need to set up 2FA for their own account the next time they log in. If 2FA is disabled, 2FA configuration is removed for all users and they will no longer need to enter a 2FA code the next time they log in. If 2FA is then re-enabled, all users will need to set up 2FA again.

3. After enabling 2FA, the following 2FA setup screen is displayed after you enter your username and password for the first time. An authenticator app is needed to generate codes: Google Authenticator, Microsoft Authenticator, Authy, Authy Desktop, 1Password, and more. Most of these apps are able to scan the QR code, or you can enter the code manually.

| TWO-FACTOR AUTHENTICATION (2FA)                                                              |               |
|----------------------------------------------------------------------------------------------|---------------|
| Use a two-factor app such as Google Authenticator or Authy to get 2FA codes when prompted du | ring login.   |
| Scan the QR code                                                                             |               |
| Use an authenticator app to scan the code. If you are unable to scan, enter the code below.  |               |
| JFLCRPIY62ITZWEXH6UA46W7E4 🚯                                                                 |               |
| Verify the code from the app                                                                 |               |
|                                                                                              |               |
|                                                                                              | Cancel Verify |
|                                                                                              |               |

4. After verifying with a correct code from an authenticator app, the 'Sucessfully enabled' screen is displayed along with emergency recovery codes (provided in case your phone or authenticator app settings are lost). Store these emergency recovery codes in a safe place.

| TWO-FACTOR AUTHENTICATION (2FA)                                                           |          |
|-------------------------------------------------------------------------------------------|----------|
| Sucessfully enabled<br>Save these emergency recovery codes and store them somewhere safe. |          |
| If you lose your phone, you can use a recovery code to log in.                            |          |
| 20439678                                                                                  |          |
| 75149387                                                                                  |          |
| 55233872                                                                                  |          |
| 24423275                                                                                  |          |
| 50091120                                                                                  | Continue |

5. At the next login, a 2FA code will be required after entering your username and password.

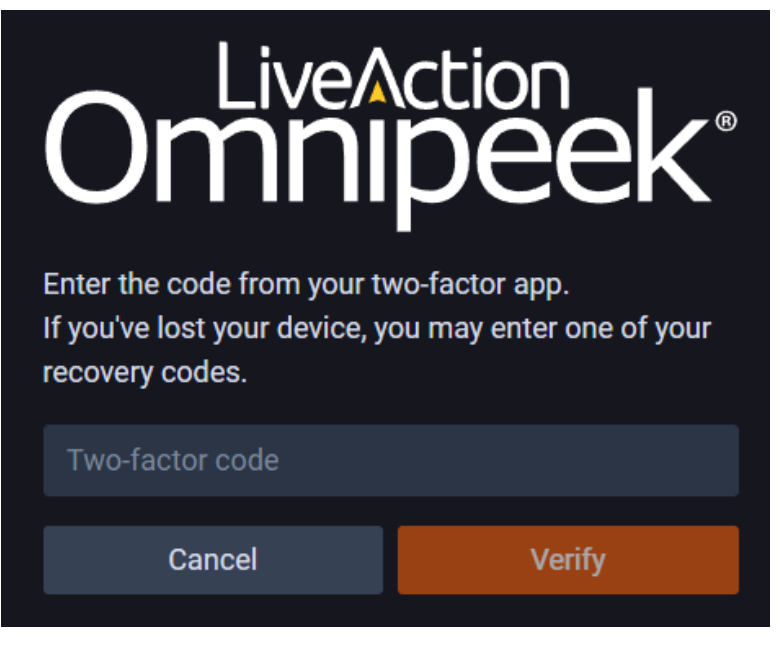

6. Enter the two-factor code without any spaces, and click Verify.

#### **Windows Support**

2FA settings can be enabled or disabled in Windows via the *Capture Engine Configuration Wizard*; however, the first-time user setup must be completed via LiveWire Omnipeek, as described in *Enabling 2FA in LiveWire Omnipeek* on page 1.

| Capture Engine Configuration Wizard                                                                         | ×                    |
|----------------------------------------------------------------------------------------------------|----------------------|
| Security<br>Configure authentication and audit log settings                                                 |                      |
| Authentication <ul> <li>Enable OS authentication only</li> <li>Enable third-party authentication</li> </ul> |                      |
| Enabled Name Type                                                                                           | Move Up<br>Move Down |
| Insert Edit Delete                                                                                          | Hide typing          |
| Update omni-user password:                                                                                  | Hide typing          |
| Enable two-factor authentication                                                                            |                      |
| Audit Log Send audit log messages to syslog:                                                                |                      |
| < Back Next >                                                                                               | Cancel Help          |

## Windows Login

To connect to LiveWire via Omnipeek Windows or the Capture Engine Manager, you must append the 2FA two-factor code to the password at the login dialog. There is no separate interface to enter the two-factor code.

| Connect   |           | ×                   |
|-----------|-----------|---------------------|
| Engine –  |           |                     |
|           | Host:     | 10.4.100.151 ~      |
|           | Port:     | 6367                |
| Credentia | als       |                     |
| 2         | Domain:   |                     |
|           | Username: | admin               |
|           | Password: | •••••               |
|           |           | Save my password    |
|           |           | Connect Cancel Help |